# **Quick Guide: FTE - Full Time Equivalent**

### FTE% vs Authorized%

| <u>FTE %</u>                                                                 | <u>Authorized %</u>                                                              |
|------------------------------------------------------------------------------|----------------------------------------------------------------------------------|
| <ul> <li>Can be viewed in worker Job</li> </ul>                              | Can be viewed in position                                                        |
| Details                                                                      | Organization Assignments                                                         |
| <ul> <li>System calculates based on</li> </ul>                               | <ul> <li>Is determined by RED, based on</li> </ul>                               |
| Scheduled Weekly Hours                                                       | budget                                                                           |
| <ul> <li>If FTE% &lt; 100, the worker Time</li> </ul>                        | The maximum % you are                                                            |
| Type should be <i>Part-Time</i>                                              | allowed to fill the PIN                                                          |
| <ul> <li>Should be changed based on<br/>employee schedule changes</li> </ul> | <ul> <li>Should NOT be changed based<br/>on employee schedule changes</li> </ul> |

<u>Note:</u> An employee's FTE is the amount of the Authorized % of a position that the employee will fill. It cannot be 0%. Drives benefit participation and accruals.

Examples:

- Authorized % is 100 (40 hours), employee will be working part time at 30 scheduled weekly hours, FTE = 75%.
- Authorized % is 50 (20 hours), employee will be working all 20 hours allowed, FTE = 100%.

## Types of Hours in WD

Location Weekly Hours: Set based on work location for the employee (usually 40)

Default Weekly Hours: Hours that have been set based on budget for the PIN (usually 40)

**Scheduled Weekly Hours:** Specific to the employee's work schedule, should be changed to adjust FTE accordingly

### How to Adjust FTE

<u>Employee Job Change Process</u>: Select *Transfer, Promote or Change Job>Data Changes – FTE Change* from options; On *Location* screen of transaction, edit Scheduled Weekly Hours

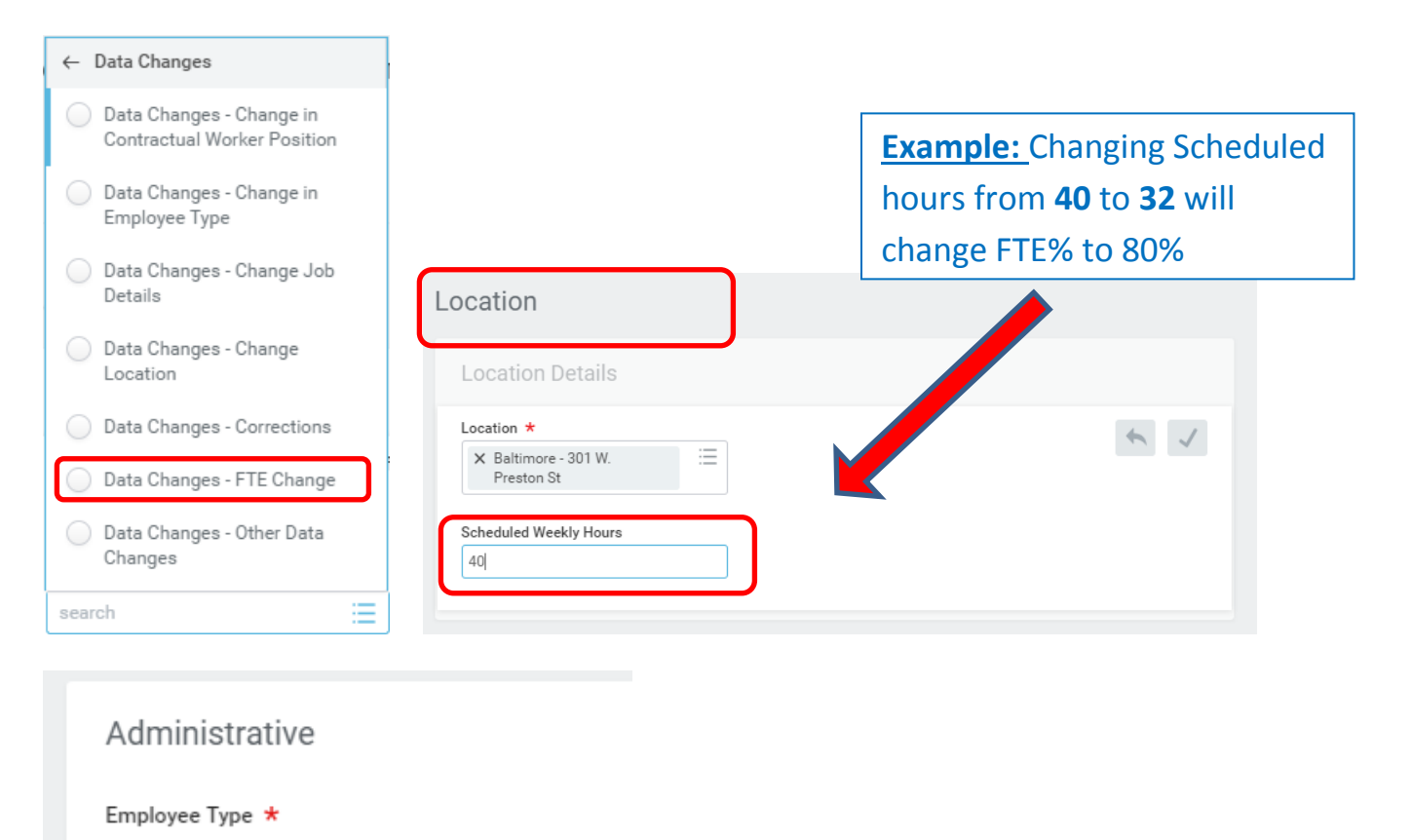

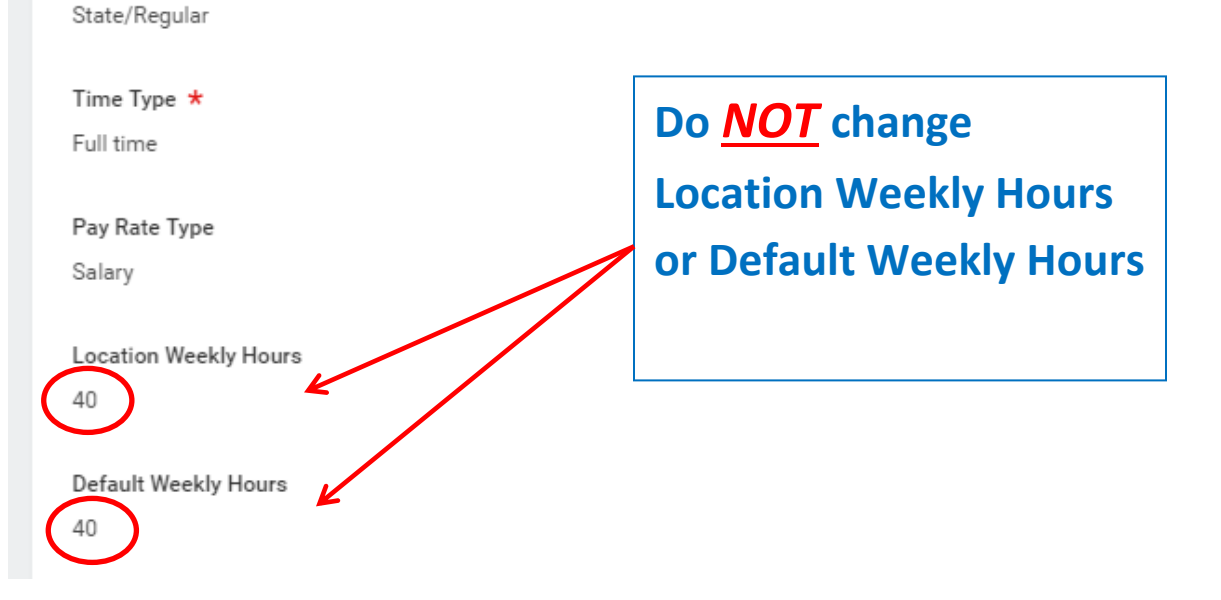

#### How to Change FTE during transactions

#### Hire Process: Under Additional Information, edit the Scheduled Weekly Hours

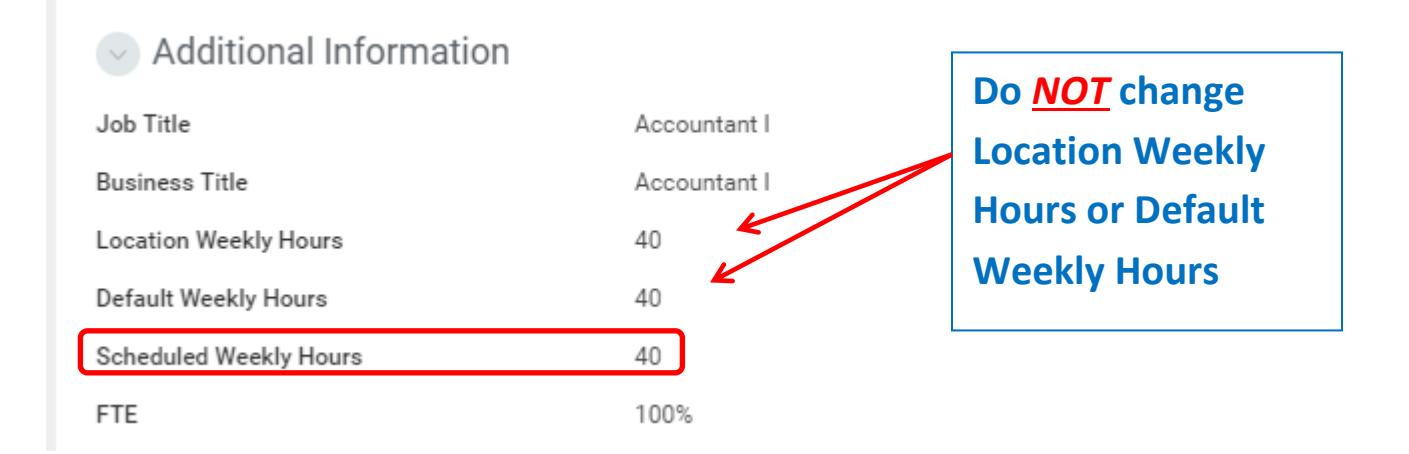

<u>**Transfer Process</u>**: On *Location* screen of transaction, edit Scheduled Weekly Hours</u>

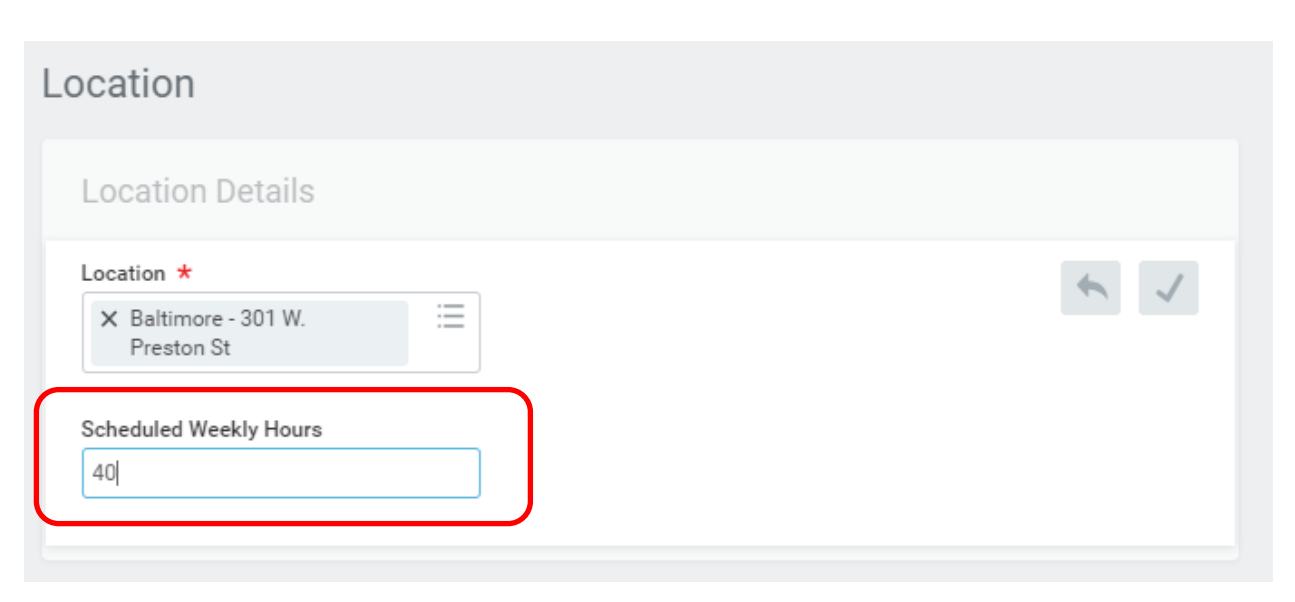